#### Active!Mail 使用方法(簡易版)

Active!Mail は WebMail の一種で、インターネット接続環境とブラウザ、及び URL・アカ ウントパスワードを記憶しておけばどこからでも使えるメールツールです。 本学では、Active!Mail を学生さんと学校との連絡ツールとして位置づけています。 重要な一斉通知や、学生さん個人への通知などがこのツールを使って確認できます。 定期的にメールをチェックするように心がけてください。

1. Active!Mail へのアクセス

Active!Mail にアクセスするためには以下の手順が必要です。

PC を起動しブラウザを起動します。

起動後、「アドレス欄」に\_\_\_

https://titan.pu-hiroshima.ac.jp/

と入力します。

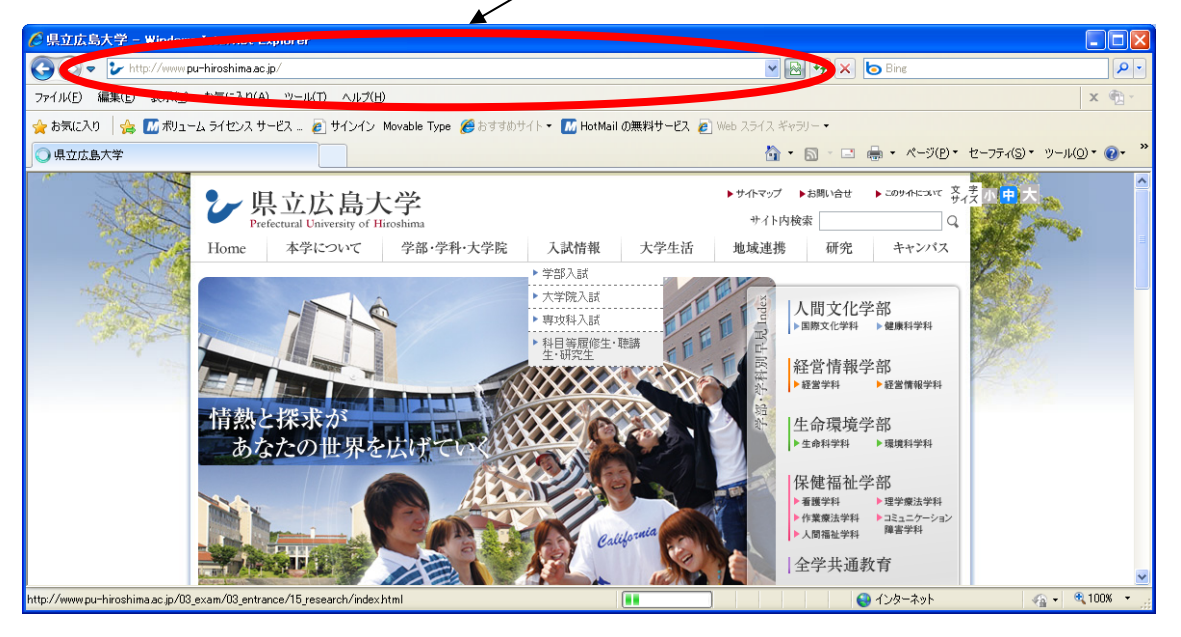

インターネットでActive!Mailと検索するとたくさんページがヒットしますが、他大学や組織のものも含まれます。

URL を必ず確認してください。

ログイン画面が表示されます。

ユーザーID とパスワードは予め配布したパスワード通知票を参照してください。

| CActive! mail - Windows | Internet Explorer                                       |                 |
|-------------------------|---------------------------------------------------------|-----------------|
| 💽 🗢 🙋 https://titan;    | pu-hiroshima.ac.jp/am_bin/a 💌 🔒 🚱 🅢 🗙 🍉 Bing            | P-              |
| ファイル(E) 編集(E) 表示(⊻)     | お気に入り(A) ツール(I) ヘルプ(H)                                  | × 🔁 -           |
| 🚖 お気に入り 🛛 🍰 📶 ボリュー      | -ム ライセンス サービス 🙋 サインイン Movable Type 🏾 修わすすめサイト 🔻 🚺 HotMa | il の無料サービス 🏾 🎽  |
| 🏉 Active! mail          | 🚵 • 🗟 • 🖻 🖷 🖶 • ৫-୬(฿) • ৫-୨৮৫                          | S)・ツール(Q)・ @・ » |
| Active                  | nail                                                    |                 |
|                         | ユーザD:<br>                                               |                 |
| ページが表示されました             | 📃 📄 🔛 🍪 ብンターネット                                         | 🖌 🐢 🔍 100% 🔹 🔡  |

### 2. Active!Mailの画面

以下が初期画面です。

| 🖉 Active! mail – Windows Internet Explorer                                 |                                                |
|----------------------------------------------------------------------------|------------------------------------------------|
| 🚱 💿 🗢 🙋 https://titan.pu-hiroshima.ac.jp/am_bin/ammain/top?id=29319_706263 | <ul> <li>Bing</li> <li>P</li> </ul>            |
| ファイル(E) 編集(E) 表示(V) お気に入り(A) ツール(I) ヘルプ(H)                                 | × 🔁 -                                          |
| 🖕 お気に入り 🛛 🍰 📶 ボリューム ライセンス サービス 🧉 サインイン Movable Type <i>優</i> おす            | すすめサイト 🔻 📶 HotMail の無料サービス 🥫 Web スライス ギャラリー 🔹  |
| Active! mail                                                               | 🟠 • 🗟 - 🗔 🖶 • ページ(D・ セーフティ(S)・ ツール(O)・ 🕖・ 🎽    |
| 🛃 メールホーム 🖾 メール受信 💌 🗹 メール作成 🎯 アドレス版 💌 💁 ファイル管理 💌                            | <ul> <li>※ ツール ▼</li> <li>② □ ログアウト</li> </ul> |
| a 14001@pu-hiroshima.ac.jp                                                 | ■ 新着メール情報                                      |
| ■ 管理者からのお知らせ                                                               | ◎ 新着メールはありません                                  |
| ◎【重要】Active!mailのメール転送設定について 10/02/21(日)                                   |                                                |
| ◎【重要】ブラウザによる機能制限について 10/03/09 (火)                                          |                                                |
| ◎ Active! mail 6 with Interactive Design について 07/06/01 (金)                 |                                                |
| ●はじめてログインされる方へ 07/06/01 (金)                                                | ログイン<br>ログイン                                   |
|                                                                            | OUT                                            |
|                                                                            | IN 2010-04-05 09:31:17                         |
|                                                                            | N 2010-04-01 08:35:42                          |
|                                                                            | □ メールボックス使用量                                   |
|                                                                            | 全体                                             |
|                                                                            | 0 50 100%                                      |
|                                                                            | (0.36MB/488.28MB 使用中)                          |
|                                                                            |                                                |
| 図 未読メール 	☐ JunkMail (1)                                                    | [1/1] 〇〇〇 📄 2010年4月5日(月) 09:33 Active mail     |
|                                                                            | 😜 ብンターネット 🛛 🖓 🔹 😤 100% 🔹                       |

# 3. 送信方法

Active!Mailの初期画面で「メール作成」タブをクリックします。

| 🖉 Active! mail - Windows Internet Explorer                                |                                                                                                    |
|---------------------------------------------------------------------------|----------------------------------------------------------------------------------------------------|
| 🚱 🗢 🖉 https://titan.pu-hiroshima.ac.jp/am_bin/ar_main/top?id=29319_706263 | <ul> <li>Bing</li> <li>Image: Second second second</li></ul> |
| ファイル(E) 編集(E) 表示(V) お気に入り(A) ツール(T) ヘルブ(H)                                | х 🔁 •                                                                                                    |
| 🚖 お気に入り 🛛 🍰 📶 ボリューム ライセンス サービス 🍙 サインイン Movable Type <i>優</i> おる           | すすめサイト 🔻 📶 HotMail の無料サービス 🥫 Web スライス ギャラリー 👻                                                                                                    |
| C Active! mail                                                            | 🏠 + 🗟 - 🖃 🖶 + ページ(D) + セーフティ(S) + ツール(O) + 🕖 + 🂙                                                                                                    |
| 🏯 メールホーム 🔄 メール受信 🔃 🗹 メール作成 🤰 アドレス版 💌 💁 ファイル管理 💌                           | ※ツール ▼                                                                                                    |
| A 14001@pu-hiroshima.ac.jp                                                | ■ 新着メール情報                                                                                                    |
| ■ 管理者からのお知らせ                                                              | ◎ 新着メールはありません                                                                                                    |
| ◎【重要】Active!mailのメール転送設定について 10/02/21(日)                                  |                                                                                                    |
| ◎【重要】ブラウザによる機能制限について 10/03/09(火)                                          | ■ ログイ・ルログマウト情報                                                                                                    |
| ● Active! mail 6 with Interactive Design について 07/06/01 (金)                |                                                                                                    |
| ●はじめてログインされる方へ 07/06/01(金)                                                | ログイン                                                                                                    |
|                                                                           | 001<br>IN 2010-04-05 09:31:17                                                                                                    |
|                                                                           | OUT                                                                                                    |
|                                                                           | TN 2010_04_01_08:35:42                                                                                                    |
|                                                                           | ■ メールボックス使用量                                                                                                    |
|                                                                           | 全体                                                                                                    |
|                                                                           | 0 50 100%<br>(0.36MB/488.28MB 使用中)                                                                                                    |
|                                                                           |                                                                                                    |
|                                                                           |                                                                                                    |
| 図 未読メール 🧎 JunkMail (1)                                                    | [1/1] 🖉 🏹 📄 2010年4月5日(月) 09:33 Active mail                                                                                                    |
| -<br>ページが表示されました                                                          | 🌍 ব৴ৡ৸৾৾ৼ৾৽৸৾৾                                                                                                    |

別ウィンドウが表示されます

| Active! mail - Windows Internet Explorer                                                                                  |
|----------------------------------------------------------------------------------------------------|
| ] https://titan.pu-hiroshima.ac.jp/am_bin/ammain?id=29319_7062638.actid=smail_create&subact=create_normal&embedded=on 🔒 📔 |
| ■ メール作成 … テンブレート選択 … ▼ … ブロフィール選択 … ▼<br>図 Bcc表示俳表示  図 法信履歴                                                               |
| 宛先                                                                                                    |
| Cc                                                                                                    |
| 件名                                                                                                    |
| 本文                                                                                                    |
| 署名       署名選択 ▼ 添付ファイル                                                                                                    |
| 重要度 普通 💌 文字セット 自動判定 💌 🗹 送信箱に保存する                                                                                          |
|                                                                                                    |
| ジが表示されました 💊 インターネット 🦓 🔹 🔩 100% 🔹 🧋                                                                                        |

宛先に送信先のメールアドレスを入力し、件名・本文を入力後「送信」ボタンをクリック します。

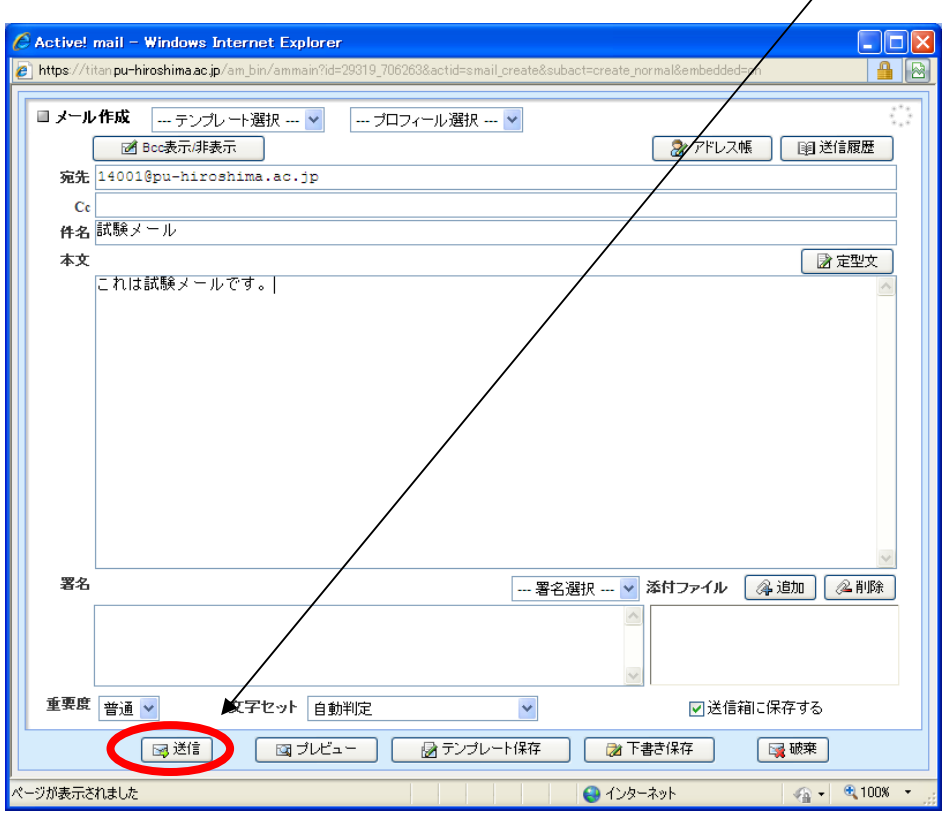

メール送信できたことを示すウィンドウが開きます。「OK」ボタンをクリックして終了で

| す。                                                           |                                                  |                |
|--------------------------------------------------------------|--------------------------------------------------|----------------|
| C Active! mail - Windows Internet Explorer                   |                                                  |                |
| https://titan.pu-hiroshima.ac.jp/am_bin/ammain?id=29319_7062 | 163&actid=smail_create&subact=create_normal&embe | ddedeon 🔒 🙆    |
| ■メール作成                                                       | マイール選択                                           | レス帳            |
| 宛先 14001@pu-hiroshima.ac.jp                                  |                                                  |                |
| Cc                                                           |                                                  |                |
| <b>件名</b> 試験メール                                              |                                                  |                |
| 本文                                                           |                                                  | ■ 定型文          |
| <mark>情報:</mark><br>メールが送信され。<br>メール作成ワインド                   | むた。<br>ウを閉じます。                                   |                |
| 署名                                                           | 署名選択                                             |                |
|                                                              |                                                  | 送信箱に保存する       |
|                                                              |                                                  |                |
| ページが表示されました                                                  | 😜 インターネット                                        | 🖓 = 🔍 100% = 🔡 |

4. 受信方法

初期画面を開いたとき、新しいメールが届いていると「新着メール情報」欄にその旨の表示があります。

| 🤗 Active! mail - Windows Internet Explorer                                 |                                                                                                    |
|----------------------------------------------------------------------------|----------------------------------------------------------------------------------------------------|
| 🚱 💿 💌 👔 https://titan.pu-hiroshima.ac.jp/am_bin/ammain/top?id=29319_706263 | ▶ 🔒 📴 🕂 🔛 Bing                                                                                                    |
| ファイル(E) 編集(E) 表示(V) お気に入り(A) ツール(I) ヘルプ(H)                                 | x 🔁 -                                                                                                    |
| 🖕 お気に入り 🛛 🍰 📶 ボリューム ライセンス サービス 👩 サインイン Movable Type 🏈 お                    | すすめサイト 👻 MotMail の無料サービス 🧧 Web スライス ギャラリー 🗸                                                                                                    |
| Active! mail                                                               | A →      A →      C →      C |
| 🛃 メールホーム 🔄 メール受信 💌 📝 メール作成 🍃 アドレス版 💌 💁 ファイル管理 💌                            | <ul> <li>※ツール</li> <li>ログアウト</li> </ul>                                                                                                    |
| a 14001@pu-hiroshima.ac.jp                                                 | □ 新着メール情報                                                                                                    |
| □ 管理者からのお知らせ                                                               | ◎ 新着メールはありません                                                                                                    |
| ◎【重要】Active!mailのメール転送設定について 10/02/21(日)                                   |                                                                                                    |
| ◎【重要】ブラウザによる機能制限について 10/03/09(火)                                           |                                                                                                    |
| ◎ Active/ mail 6 with Interactive Design について 07/06/01 (金)                 |                                                                                                    |
| ◎はじめてログインされる方へ 07/06/01(金)                                                 | ログイン                                                                                                    |
|                                                                            | N 2010-04-05 09:31:17                                                                                                    |
|                                                                            | OUT                                                                                                    |
|                                                                            | IN 2010_04_01 08:35:42                                                                                                    |
|                                                                            | ■メールボックス使用量                                                                                                    |
|                                                                            | 全体                                                                                                    |
|                                                                            | 0 50 100%<br>(0.36MB/488.28MB 使用中)                                                                                                    |
|                                                                            |                                                                                                    |
|                                                                            |                                                                                                    |
| 図 未読メール 🛅 JunkMail (1)                                                     | [1/1] 2000 3 2010年4月5日(月) 09:33 Active mail                                                                                                    |
| ページが表示されました                                                                | 😜 ব১৯৮৯৬৮ 🛛 🦓 🗸 🔍 🕺 100% 🔹 🥳                                                                                                    |

## この場合「メール受信」タブをクリックしてメールの内容を確認します。

| 🖉 Active! mail - Window: Internet Explorer                               |                                                                                                    |
|--------------------------------------------------------------------------|----------------------------------------------------------------------------------------------------|
| 🚱 🗢 🖉 https://titan.pu-hiroshima.ac.jp/am_bin/ammain/top?id=29319_706263 | 💌 🔒 🏟 🎸 🗙 😓 Bing                                                                                                    |
| ファイル(E) 編集(E) 表示(D) お気に入り(A) ツール(I) ヘルプ(H)                               | х 🔁 -                                                                                                    |
| 🖕 お気に入り 🛛 🍰 📶 ボルューム ライセンス サービス 🔊 サインイン Movable Type 🏈 お                  | すすめサイト 🔹 📶 HotMail の無料サービス 🥃 Web スライス ギャラリー 🔹                                                                                                    |
| C Active! mail                                                           | 🚹 • 🗟 - 🖃 🖶 • ページ(D・ セーフティ(S)・ ツール(O・ 🕢 🎽                                                                                                    |
| 🚰 メールホーム 🔄 メール受信 💌 🕺 メール作成 🎡 アドレス版 💌 🔮 ファイル管理 💌                          | Зарания и проделание и проделание и продел<br>И проделание и проделание и проделание и проделание и проделание и проделание и проделание и проделание и продел<br>И проделание и проделание и проделание и проделание и проделание и проделание и проделание и проделание и проде<br>И проделание и проделание и проделание и проделание и проделание и проделание и проделание и проделание и проде |
| A 14001@pu-hiroman                                                       | ■ 新着メール情報                                                                                                    |
| ■ 管理者からのお知らせ                                                             | ◎ 新着メールはありません                                                                                                    |
| ◎【重要】Active!mailのメール転送設定について 10/02/21(日)                                 |                                                                                                    |
| ◎【重要】ブラウザによる機能制限について 10/03/09(火)                                         |                                                                                                    |
| Active! mail 6 with Interactive Design について 07/06/01 (金)                 |                                                                                                    |
| ●はじめてログインされる方へ 07/06/01 (金)                                              | ログイン                                                                                                    |
|                                                                          | OUT                                                                                                    |
|                                                                          | IN 2010-04-05 09:31:17                                                                                                    |
|                                                                          | IN 2010_04_01 08:35:42                                                                                                    |
|                                                                          | □ メールボックス使用量                                                                                                    |
|                                                                          | 全体                                                                                                    |
|                                                                          | 0 50 100%                                                                                                    |
|                                                                          | (0.36MB/488.28MB 使用中)                                                                                                    |
|                                                                          |                                                                                                    |
| 図 未読メール 🛅 JunkMail (1)                                                   | [1/1] 3 3 3 E 2010年4月5日(月) 09:33 Active/mail                                                                                                    |
|                                                                          | •                                                                                                    |
| ページが表示されました                                                              | 😜 インターネット 🛛 🖓 🔹 📲 🖏 100% 🔹                                                                                                    |

メール受信画面を開いたところです。

一覧に届いたメールが表示されます。

目的のメール欄にマウスカーソルをあわせてクリックすると

| <b>\</b>                                                                                                    |                       |                     |                       |                                                                                                    |
|----------------------------------------------------------------------------------------------------|-----------------------|---------------------|-----------------------|----------------------------------------------------------------------------------------------------|
| 🖉 Active! mail - Windows Internet Explorer                                                                                                    |                       |                     |                       |                                                                                                    |
| 😋 💿 💌 🔊 https://titan.pu-hireshima.ac.jp/am_bin/ammain/top?id=29319_700                                                                       | 263 💌 🔒 🚱 🐓           | 🕨 🗙 🙋 Bing          |                       | P -                                                                                                    |
| ファイル(E) 編集(E) 表示(V) お気に入り(A) ツール(D) ヘルブ(H)                                                                                                    |                       |                     |                       | × 📆 -                                                                                                    |
| 🚖 お気に入り 🛛 🍰 📶 ボリューム ライセンス 🕇 ービス 🔊 サインイン Movable Type                                                                                          | 🏉 おすすめサイト 👻 📶 HotMail | の無料サービス 💋 Web       | スライス ギャラリー・           |                                                                                                    |
| C Active! mail                                                                                                    | 👌 • 🔊                 | - 🖃 🖶 • ぺ-୬(P       | )・ セーフティ( <u>S</u> )・ | y−μ( <u>0</u> ) • @• »                                                                                                    |
| 🚰 メールホーム 🔄 メール受信 💌 🗹 メール作成 🎯 アドレス版 💌 🔮 ファイル                                                                                                   | 音理 🔽   ※ ツール 🔽        |                     | 2                     | ログアウト                                                                                                    |
| 💈 14001@pu-hiroshima.ac.jp 🛛 ⑧更新 🔍 慶信 🛛 坐全員に返信                                                                                                | ■転送 マメール操作            | 絞り込みなし 💌            |                       |                                                                                                    |
| ■メール検索 ■ 1 ▼ /1 ▶ 表示: 10件 ▼                                                                                                    |                       |                     | 🗅 受信箱 0               | /1 0.00MB                                                                                                    |
|                                                                                                    | HT6                   | 达信者                 |                       | 7.7                                                                                                    |
| ▼詳細検索 < 検索 < □ 過 Fwd: [新着情報]                                                                                                    | 侵への掲載申請]県立広島ᅔ         | @pu-hiroshima.ac.jp | 09/08/20              | 2.44K                                                                                                    |
| ■ <b>メールフォルダ</b><br>■ 個人メールボックス<br>- ◎ 送信箱<br>- ◎ ごみ箱<br>- ◎ ごみ箱<br>- ◎ ごみ箱<br>- ◎ ご水箱<br>- ◎ 丁書き保存<br>- ○ JunkMai(1)<br>- ◎ 友人<br>- ◎ 県立広島大学 | <br>メールの内容が表示されます     | •                   |                       | A 100 and 100 and 1 |
|                                                                                                    |                       |                     |                       | ~                                                                                                    |
| 図 未読メール 👌 JunkMail (1)                                                                                                    | [ 1/                  | 1] 🖉 🖓 📮 2010       | 年4月5日(月)09:44         | Active mail                                                                                                    |
| ページが表示されました                                                                                                    |                       | 😜 インターネット           | 4                     | • 🔍 100% • 💡                                                                                                    |

下側の欄に内容が表示されます。

|                                                                                                    | Active mail - Windows Intern                                                                                                    | et Explorer                                                                                                    |                                                |                                |                                                   |                                       |
|----------------------------------------------------------------------------------------------------|----------------------------------------------------------------------------------------------------|----------------------------------------------------------------------------------------------------|------------------------------------------------|--------------------------------|---------------------------------------------------|---------------------------------------|
| イル化       第二日、日本には、1010       (1)10       (1)10       (1)10       (1)10       (1)10       (1)10       (1)10       (1)10       (1)10       (1)10       (1)10       (1)10       (1)10       (1)10       (1)10       (1)10       (1)10       (1)10       (1)10       (1)10       (1)10       (1)10       (1)10       (1)10       (1)10       (1)10       (1)10       (1)10       (1)10       (1)10       (1)10       (1)10       (1)10       (1)10       (1)10       (1)10       (1)10       (1)10       (1)10       (1)10       (1)10       (1)10       (1)10       (1)10       (1)10       (1)10       (1)10       (1)10       (1)10       (1)10       (1)10       (1)10       (1)10       (1)10       (1)10       (1)10       (1)10       (1)10       (1)10       (1)10       (1)10       (1)10       (1)10       (1)10       (1)10       (1)10       (1)10       (1)10       (1)10       (1)10       (1)10       (1)10       (1)10       (1)10       (1)10       (1)10       (1)10       (1)10       (1)10       (1)10       (1)10       (1)10       (1)10       (1)10       (1)10       (1)10       (1)10       (1)10       (1)10       (1)10       (1)10       (1)10       (1)10       (1)10                                                                                                    | https://titan.nu-hiros                                                                                                    | hima.ac.ip/am.bin/ammain/top?id=29319-70                                                                                     | 6263                                           | 🔒 😡 🕂 🗙 🕞 Bing                 |                                                   |                                       |
| 11002 @ 1012 - ム 37(20) 3 100 - 0012 - ②       11002 @ 102 - ム 37(20) 4 - CJ, 2 + CJ, 2 + C                                         |                                                                                                    | 3 n(A) ツール(T) △ルプ(H)                                                                                                    |                                                |                                |                                                   | × ® •                                 |
| Activel mail       ● ● ● ● ● ● ● ● ● ● ● ● ● ● ● ● ● ● ●                                                                                                    |                                                                                                    |                                                                                                    |                                                | M44 (85 🕞 ) (1 - 75 (85 -      |                                                   | × 14.                                 |
| # otree mail     ● ● ● ● ● ● ● ● ● ● ● ● ● ● ● ● ● ● ●                                                                                                    | 7 67 A-1 C                                                                                                    | UX UHEX 🥐 U1 J1 J Wovable Type                                                                                               | е 🥭 87990001 Р 🕈 📶 Нотман Q) 🗮                 | RAU-EX 👩 HED X71X RAD          | ,                                                 | »                                     |
| メールホーム       スールウス酸       マールクス酸       マールクス酸       マールクス酸       マールクス酸       マールクス酸       マールクス酸       マールクス       マールクス         3 14001 gpu- hirothima.ac.jp       マールクス酸       マールクス酸       マールクス       マールクス <td>C Active! mail</td> <td></td> <td></td> <td></td> <td>(-90) 12-7710</td> <td>· · · · · · · · · · · · · · · · · · ·</td>                                                                                                    | C Active! mail                                                                                                    |                                                                                                    |                                                |                                | (-90) 12-7710                                     | · · · · · · · · · · · · · · · · · · · |
| 3 1401@pu-hiroshima.ac.p 3 1401@pu-hiroshima.ac.p 4 140 4 140 4 | 🔮 メールホーム 🔤 メール受信 📝 🗵                                                                                                    | 🖞 メール作成 🏼 🖓 アドレス帳 💌 🔮 ファイル                                                                                                   | 管理 💌                                           |                                |                                                   |                                       |
| メール検索       使用       受信箱 0/1 000/18         検索語を入力       ●       件名       送信者       日時       サイズ         ●       ●       件名       送信者       日時       サイズ         ●       ●       件名       送信者       日時       サイズ         ●       ●       件名       送信者       日時       サイズ         ●       ●       件名       送信者       日時       サイズ         ●       ●       件名       送信者       日時       サイズ         ●       ●       ●       件名       送信者       日時       サイズ         ●       ●       ●       件名       送信者       日時       サイズ         ●       ●       ●       ●       件名       送信者       日時       サイズ         ●       ●       ●       ●       ●       ●       ●       ●       ●       ●       ●       ●       ●       ●       ●       ●       ●       ●       ●       ●       ●       ●       ●       ●       ●       ●       ●       ●       ●       ●       ●       ●       ●       ●       ●       ●       ●       ●       ●       ●       ●       ●                                                                                                    | 🙎 14001@pu-hiroshima.ac.jp                                                                                                    | 🔇 ②更新 🛛 密返信 🖉 全員に対                                                                                                    | 記信 図転送 ▼メール操作                                  | 絞り込みなし 🖌                       |                                                   |                                       |
| Perseite SA.力     Perseite SA.力     Perseite Set Set Set Set Set Set Set Set Set S                                                                                                    | ■ メール検索                                                                                                    | ▲ 1 ✔ / 1 ▶ 表示: 10件 ✔                                                                                                    |                                                |                                | 🗅 受信箱                                             | 0/10.00MB                             |
| 『詳報状型 (人 性素)<br>『 小 い か い か い か い か い か い か い か い か い か い                                                                                                    | 検索語を入力                                                                                                    |                                                                                                    | 件名                                             | 送信者                            | 日時                                                | ▼ サイズ                                 |
| メールア3ルダ         個人メールボックス         受送情箱         ごろ利箱         ゴ 下書き保存         う JunkXiai (1)         支人         単広は者         原立広島大学         単成         原本         「書店式         ● 作成         ● 作成         ● 作成         ● 作成         ● 作成         ● 作成         ● 作成         ● 作成         ● 作成         ● 作成         ● 作成         ● 作成         ● 作成         ● 作成         ● 作成         ● 作成         ● 作成         ● 作成         ● 作成         ● 作成         ● 作成         ● 100         ● 100         ● 100         ● 100         ● 100         ● 100         ● 100         ● 100         ● 100         ● 100         ● 100         ● 100          ● 100          ● 100         ● 100         ● 100         ● 100         ● 100 <td>▼ 詳細検索 🤍 検索</td> <td>🗹 🔄 🛛 Fwd: [新君</td> <td>計構報への掲載申請]県立広島大学 -</td> <td>pu-hiroshima.ac.jp</td> <td>09/08/20</td> <td>2.44K</td>                                                                                                    | ▼ 詳細検索 🤍 検索                                                                                                    | 🗹 🔄 🛛 Fwd: [新君                                                                                                    | 計構報への掲載申請]県立広島大学 -                             | pu-hiroshima.ac.jp             | 09/08/20                                          | 2.44K                                 |
| //mtserverpu-hiroshima.ac.jp/10_research/02_emphasisze=Criedex.html 🛛 🖉 🛛 🚱 インターネット 🙀 🔩 100K 🔹 🔬                                                                                                    | <ul> <li>○ 送信箱</li> <li>□ ごみ箱</li> <li>□ ごみ箱</li> <li>□ 下書ざ保存</li> <li>□ Junk/Mail (1)</li> <li>□ 友人</li> <li>□ 東立広島大学</li> </ul> | ビロ         Fed (新客信組への掲載甲<br>2000-100           短信者         2000-100           助崎様         あ疲れ様です。           新者情報への掲載について、あ原 | 査規立広島大学 - 平成20年度重点研究<br>shima ac.jp≥<br>乳いします。 | 事業成果発表会を開催します<br>[1·1] 〇 〇 〇 〇 | ★ ↓ ↓ ★ # ★ ↓ ↓ ↓ ↓ ↓ ↓ ↓ ↓ ↓ ↓ ↓ ↓ ↓ ↓ ↓ ↓ ↓ ↓ ↓ | erezien X *                           |
|                                                                                                    | p://mtserver.pu-hiroshima.ac.jp/10_rese                                                                                           | earch/02_emphasis//index.html                                                                                                | <i>7</i>                                       | 😜 インター                         | ネット                                               | 🖓 🔹 🔍 100% 🔹 💡                        |

### 5. Active!Mail 使用時の注意点

ログインしたとき必ず、「メールボックス使用量」を確認してください。 容量が一杯になるとメールを受信できなくなります。

| 🧭 Active! mail – Windows Internet Explorer                                 |                                              |  |  |  |  |
|----------------------------------------------------------------------------|----------------------------------------------|--|--|--|--|
| 🚱 🕤 🔻 🙋 https://titan.pu-hiroshima.ac.jp/am_bin/ammain/top?id=29319_706263 | ▶ 🔒 🖻 47 × 🕒 Bing 🔎 -                        |  |  |  |  |
| ファイル(E) 編集(E) 表示(V) お気に入り(A) ツール(I) ヘルプ(H)                                 | х 🔁 -                                        |  |  |  |  |
| 🚖 お気に入り 🛛 🍰 📶 ポリューム ライセンス サービス 🥫 サインイン Movable Type 🏈 お                    | すすめサイト・ 📶 HotMail の無料サービス 🔊 Web スライス ギャラリー・  |  |  |  |  |
| C Active! mail                                                             | 🟠 • 🔊 - 🖃 🖶 • ページ(P)・ セーフティ(S)・ ツール(Q)・ 📀・ 🎽 |  |  |  |  |
| 🚰 メールホーム 🖾 メール受信 💌 🗹 メール作成 🎯 アドレス雑 💌 💁 ファイル管理 💌                            | ※ ツール     2     目 ログアウト                      |  |  |  |  |
| 2 14001@pu-hiroshima.ac.jp                                                 | □ 新着メール情報                                    |  |  |  |  |
| ■ 管理者からのお知らせ                                                               | ◎ 新着メールはありません                                |  |  |  |  |
| ◎【重要】Active!mailのメール転送設定について 10/02/21(日)                                   |                                              |  |  |  |  |
| ◎【重要】ブラウザによる機能制限について 10/03/09 (火)                                          |                                              |  |  |  |  |
| ◎ Active! mail 6 with Interactive Design について 07/06/01 (金)                 |                                              |  |  |  |  |
| ◎ はじめてログインされる方へ 07/06/01 (金)                                               | ロヴイン                                         |  |  |  |  |
|                                                                            | 001<br>IN 2010-04-05 09:31:17                |  |  |  |  |
|                                                                            | OUT                                          |  |  |  |  |
|                                                                            | N 2010_04_01_08-35-42                        |  |  |  |  |
|                                                                            |                                              |  |  |  |  |
|                                                                            | 全体                                           |  |  |  |  |
| 0 50<br>(0.36\DE+\$8.25\DE使用中)                                             |                                              |  |  |  |  |
|                                                                            |                                              |  |  |  |  |
|                                                                            |                                              |  |  |  |  |
| 図未読メール 🛅 JunkMail (1)                                                      | Active mail                                  |  |  |  |  |
| ページが表示されました                                                                | 🍚 インターネット 🛛 🖓 🔹 🦼                            |  |  |  |  |

一杯になりかけたら、受信したメールのうち必要ない物を削除することにより、受信できなくなる事態を回避できます。

削除の方法は次のとおりです。

削除したいメールを選んで左端の「チェック」欄にチェックを入れます。

| 🖉 Active! mail - Windows Intern                                                                                                    | et Explorer                                        |                             |                                |
|----------------------------------------------------------------------------------------------------|----------------------------------------------------|-----------------------------|--------------------------------|
| 😋 💿 🔻 🙋 https://titan.pu-hirosk                                                                                                    | nima.ac.jp/am_bin/ammain/top?id=29319_706263       | 🔒 🔂 👉 🗙 🗔 Bing              | - 9                            |
| ファイル(E) 編集(E) 表示(V) お気に                                                                                                    | 20(A) Y-11(D ~117(H)                               |                             | × 🐑 -                          |
| 🚖 お気に入り 🛛 🚖 🌃 ポリューム ライセ                                                                                                    | ンス サービス 🙋 サインイン Movable Type 🎉 すすめサイト・ 🌃 HotMail の | <b>無料サービス 🙋</b> Web スライス ギャ | 5U — •                         |
| 🏉 Active! mail                                                                                                    |                                                    | 🗄 • 🖻 - 🖻 🖶 • 7             | ページ(P)・ セーフティ(S)・ ツール(Q)・ @・ ' |
| 付 メールホーム 📑 メール受信 🔽 🗹                                                                                                    | 🛿 メール作兵 🎯 アドレス語 💽 🚳 ファイル管理 💌 🛞 ツール 💌               |                             | 0 📴 🛛                          |
| 🙎 14001@pu-hiroshima.ac.jp                                                                                                    |                                                    | 絞り込みなし 💌                    |                                |
| ■ メール検索                                                                                                    | [■ 1]/1▶ 表示: 10件 ▼                                 |                             | □受信箱 0/1 0.00MB                |
| 検索語を入力                                                                                                    | □ 🛛 🖹 🎭 🖉 🛛 🛱名                                     | 送信者                         | 日時 🔻 サイズ                       |
| ▼ 詳細検索 2 検索                                                                                                    | ☑ 昼 Fwd: (新着情報への掲載申請)県立広島大学                        | - pu-hiroshima.ac.jp        | 09/08/20 2.44K                 |
| <ul> <li>→ ルノストックス</li> <li>○ 個人シールボックス</li> <li>○ 運転前</li> <li>○ 送信前</li> <li>○ ごみ箱</li> <li>○ ごみ箱</li> <li>○ ゴルKA((1))</li> <li>○ 友人</li> <li>○ 県立広島大学</li> </ul> | リスト内のメールをクリックするとメールの内容が表示されます                      | t.                          |                                |
| ☑ 未読メール → JunkMail (1)                                                                                                    | 1                                                  |                             | 2010年4月5日(月) 09:56 Active mail |
| ページが表示されました                                                                                                    |                                                    | 2 🕥 1/2/9-                  | •<br>ج 🕫 ج 🔍 100% ج            |

メール操作ボタンをクリックし、表示されたプルダウンメニューから「ゴミ箱へ移動」を 選択しクリックします。

|                                                                                                    | 🖉 Active! mail - Windows Interne | t Explorer                                  |                    |                                   |              |                                                                                                    |
|----------------------------------------------------------------------------------------------------|----------------------------------|---------------------------------------------|--------------------|-----------------------------------|--------------|----------------------------------------------------------------------------------------------------|
| 2 + 14/12     東市(2)     各市(2)     A + 17/12     × あ・       ※ お前に入り     ※     前前に入り     ※     1     1     1     1     1     1     1     1     1     1     1     1     1     1     1     1     1     1     1     1     1     1     1     1     1     1     1     1     1     1     1     1     1     1     1     1     1     1     1     1     1     1     1     1     1     1     1     1     1     1     1     1     1     1     1     1     1     1     1     1     1     1     1     1     1     1     1     1     1     1     1     1     1     1     1     1     1     1     1     1     1     1     1     1     1     1     1     1     1     1     1     1     1     1     1     1     1     1     1     1     1     1     1     1     1     1     1     1     1     1     1     1     1     1     1     1     1     1     1     1     1     1     1                                                                                                    | 🗿 💿 💌 👔 https://titan.pu-hirosh  | ima ac jp/am_bin/ammain/top?id=29319_706263 | × 🔒                | 🖻 🕂 🗙 😓 Bing                      |              |                                                                                                    |
| ◆ お知に入り 会 配 ポリコーム 5 イビンス 5 ービス - 色 サインイン Movede Trase 金 ビザ 5 かけ 4 小 (Mail の無料サービス 企 Web 25 (2 メ キタリー・<br>● Activel mail                                                                                                    | ファイル(E) 編集(E) 表示(y) お気に)         | ヘク(白) ツール(D) ヘルプ(日)                         |                    |                                   |              | × 🔁 -                                                                                                    |
|                                                                                                    | 🔆 お気に入り 🛛 🎭 🌆 利ユーム ライセン          | ッスサービス 💷 サインイン Movable Type 🏉 おすすおサイト・      | 🔝 HotMail の無料サ     | -ビス 🔊 Web スライス ギャラ                | 90           |                                                                                                    |
|                                                                                                    | Active! mail                     |                                             | 6                  | r 🛛 - 🗆 🖶 - 7                     | ページ(D) セクティシ | )* ツ−ル( <u>0</u> )* @* "                                                                                                    |
| 3 14001 @pe-bireshima.ac.p     の 正好    回 1 ● 1 ● 元    日 ● 1 ● 元    日 ● 1 ● 元    日 ● 1 ● 元    日 ● 1 ● 元    日 ● 1 ● 元    日 ● 1 ● 元    日 ● 1 ● 元    日 ● 1 ● 元    日 ● 1 ● 元    日 ● 1 ● 1 ● 1 ● 1 ● 1 ● 1 ● 1 ● 1 ●                                                                                                    | @≠−₩ホ−ム ≧≠−₩₽₽₽ ₹                | メール作成 🍃 アドレス版 💌 🐴 ファイル管理 💌 🛞 ツール 🕻          | •                  |                                   |              | 20     20     20     20     20     20     20     20     20     20     20     20     20     20     20     20     20     20     20     20     20     20     20     20     20     20     20     20     20     20     20     20     20     20     20     20     20     20     20     20     20     20     20     20     20     20     20     20     20     20     20     20     20     20     20     20     20     20     20     20     20     20     20     20     20     20     20     20     20     20     20     20     20     20     20     20     20     20     20     20     20     20     20     20     20     20     20     20     20     20     20     20     20     20     20     20     20     20     20     20     20     20     20     20     20     20     20     20     20     20     20     20     20     20     20     20     20     20     20     20     20     20     20     20     20     20     20     20     20     20     20     20     20     20     20     20     20     20     20     20     20     20     20     20     20     20     20     20     20     20     20     20     20     20     20     20     20     20     20     20     20     20     20     20     20     20     20     20     20     20     20     20     20     20     20     20     20     20     20     20     20     20     20     20     20     20     20     20     20     20     20     20     20     20     20     20     20     20     20     20     20     20     20     20     20     20     20     20     20     20     20     20     20     20     20     20     20     20     20     20     20     20     20     20     20     20     20     20     20     20     20     20     20     20     20     20     20     20     20     20     20     20     20     20     20     20     20     20     20     20     20     20     20     20     20     20     20     20     20     20     20     20     20     20     20     20     20     20     20     20     20     20     20     20     20     20     20     20     20     20     20     20     20     20     20     20     20     20     20     20     20 |
| メール税容       日       1       1       2       日       1       1       1       1       1       1       1       1       1       1       1       1       1       1       1       1       1       1       1       1       1       1       1       1       1       1       1       1       1       1       1       1       1       1       1       1       1       1       1       1       1       1       1       1       1       1       1       1       1       1       1       1       1       1       1       1       1       1       1       1       1       1       1       1       1       1       1       1       1       1       1       1       1       1       1       1       1       1       1       1       1       1       1       1       1       1       1       1       1       1       1       1       1       1       1       1       1       1       1       1       1       1       1       1       1       1       1       1       1       1       1       1       1 </th <th>a 14001@pu-hiroshima.ac.jp</th> <th>_ ◎ 更新 _ 盥:約1 _ 盥:金用(2:811</th> <th>▼メール操作 着</th> <th>农リ注みなし 🖌</th> <th></th> <th></th>                                                                                                    | a 14001@pu-hiroshima.ac.jp       | _ ◎ 更新 _ 盥:約1 _ 盥:金用(2:811                  | ▼メール操作 着           | 农リ注みなし 🖌                          |              |                                                                                                    |
|                                                                                                    | ■ メール検索                          | ■ 1 ▼/1 ▶ 表示: 10件 ▼                         | R5400 ►<br>コピー ►   |                                   | 🗅 愛信         | 箱 0/1 0.00MB {[]}                                                                                                    |
| ● ######       ● ●       Fwd.ffk著情報への情報時期は、非認さする       2009 ###################################                                                                                                    | 検索語を入力                           | 🗆 🕒 🏴 🍫 🖉 🕴 🛱 🔂                             | 振り分け               | 送信者                               | 日時           | ▼ サイズ                                                                                                    |
| ■ オール・シャンス<br>■ 個人・ノール・シックス<br>■ 個人・ノール・シックス<br>■ 個人・ノール・シックス<br>■ 個人・ノール・シックス<br>■ 二 フロボ島(1)<br>■ 二 フロボ島(1)<br>■ 二 フロボールをクリックするとメールの内容が表示されます。<br>■ 二 フロボールをクリックするとメールの内容が表示されます。<br>■ 二 フロボールをクリックするとメールの内容が表示されます。<br>■ 二 フロボールをクリックするとメールの内容が表示されます。<br>■ 二 フロボールをクリックするとメールの内容が表示されます。<br>■ 二 フロボールをクリックするとメールの内容が表示されます。<br>■ 二 コロボールをクリックするとメールの内容が表示されます。<br>■ 二 コロボールをクリックするとメールの内容が表示する<br>■ 二 コロボールをクリックするとメールの内容が表示する<br>■ 二 コロボーム<br>■ 二 二 二 二 二 二 二 二 二 二 二 二 二 二 二 二 二 二 二                                                                                                    |                                  | ☑ Fwd.[新着情報への掲載申請]                          | 未続にする<br>既続にする     | ğpu-kroshima.ac.jp                | 09/08/20     | 2.44K                                                                                                    |
|                                                                                                    | 目 メールフォルダ<br>当 個人メールボックス         |                                             | フラグをつける            | $\boldsymbol{\boldsymbol{\zeta}}$ |              |                                                                                                    |
| Co分類     Co分類     Co分類   |                                  |                                             | フラフク808<br>デム第4条件  |                                   |              |                                                                                                    |
|                                                                                                    | - 回 ごみ箱<br>- 回 ごみ箱               |                                             | Blass              |                                   |              |                                                                                                    |
|                                                                                                    | - D JunkMail (1)                 |                                             | ごみ箱を空に             |                                   |              |                                                                                                    |
| (注) 作紙 (注) (1/1) (1/2) (1/1) (1/2) (1/1) (1/2) (1/2) ( | - □ 友人<br>- □ 県立広島大学             | リスト内のメールをクリックするとメールの内容が                     | POPstin<br>表示されます。 |                                   |              |                                                                                                    |
| ● 作紙 ● PEA ● 大阪大ール ● Just21im (1)  (1) 1) ● ● ②  ● 2019年4月5日(月) 99:57 Active/molil ● ○ ● 100 - ○ ● 100 - ○                                                                                                    |                                  |                                             |                    |                                   |              |                                                                                                    |
| (注) 作紙 (注) (1/1) (1/2) (1/2) ( |                                  |                                             |                    |                                   |              |                                                                                                    |
| (注 / 1) (注 / 1) (I) (I) (I) (I) (I) (I) (I) (I) (I) (I                                                                                                    |                                  |                                             |                    |                                   |              |                                                                                                    |
| (1) (1) (1) (1) (1) (1) (1) (1) (1)                                                                                                    |                                  |                                             |                    |                                   |              |                                                                                                    |
| (1/1) (1/1) (1/1   |                                  |                                             |                    |                                   |              |                                                                                                    |
| 11 1 1 1 1 1 1 1 1 1 1 1 1 1 1 1 1                                                                                                     |                                  |                                             |                    |                                   |              |                                                                                                    |
| □ 未読ノール ● Junix2.ion(1) [1/1] ● ● □ 2019(4.4848(月) 99:87 Active/moll<br><                                                                                                    | Can frest, Can Filte             |                                             |                    |                                   |              | <u></u>                                                                                                    |
| 1-2018年50月ま<br>○ ○ ○ ○ ○ ○ ○ ○ ○ ○ ○ ○ ○ ○ ○ ○ ○ ○ ○                                                                                                     | □ 未読メール 合 JunkMail(1)            |                                             |                    | [1/1]000                          | 2010年4月5日(月) | 9:57 Active mail                                                                                                    |
|                                                                                                    | パージがあテスわました                      |                                             |                    | a 1 m-                            | 2.nk         | ® 100K                                                                                                    |

受信箱からメールが消えます。この段階では完全に削除されていません。

| 🖉 Active! mail - Windows Interne           | t Explorer                                          |                          |                            |
|--------------------------------------------|-----------------------------------------------------|--------------------------|----------------------------|
| 😋 🗢 🙋 https://titan.pu-hiroshi             | maac.jp/am_bin/ammain/top?id=29319_706263           | 🔒 🗟 🗲 🗙 🙋 Bing           | <b>ا</b>                   |
| ファイル(E) 編集(E) 表示( <u>V</u> ) お気に入          | り(A) ツール(I) ヘルプ(H)                                  |                          | × 🐑 -                      |
| 🚖 お気に入り 🛛 🍰 📶 ポリューム ライセン                   | ス サービス 🔊 サインイン Movable Type 🌈 おすすめサイト・ 🔝 HotMail の無 | 料サービス 🙋 Web スライス ギャラリー 🔻 |                            |
| 🥖 Active! mail                             |                                                     | 👌 • 🗟 - 🖃 🖶 • ページ(P      | )・セーフティ(S)・ツール(O)・@・ »     |
| 🤮 メールホーム 🖻 メール受信 💌 🧭                       | メール作成 🍃 アドレス帳 💌 🔮 ファイル管理 💌 🔅 ツール 💌                  |                          | 🕜 🔋 🔋 סלדיף                |
| 🙎 14001@pu-hiroshima.ac.jp                 | ◎更新 ●返信 ●全員に返信 ●転送 マメール操作                           | 絞り込みなし 💌                 |                            |
| ■ メール検索                                    | ▲ 1 ▼/1 ▶ 表示: 10件 ▼                                 |                          | 為受信箱 0/0 0.00MB {}}        |
| 検索語を入力                                     | □ 🔄 🕨 🍫 🖉 🕴 件名                                      | 送信者                      | 日時 🔻 サイズ                   |
|                                            |                                                     |                          |                            |
| ■ メールフォルタ<br>△ 個人メールボックス                   |                                                     |                          |                            |
|                                            |                                                     |                          |                            |
| <ul> <li>□ ごみ箱</li> <li>◎ 下書き保存</li> </ul> |                                                     |                          |                            |
| JunkMail (1)                               |                                                     |                          |                            |
|                                            | リスト内のメールをクリックするとメールの内容が表示されます                       | •                        |                            |
|                                            |                                                     |                          |                            |
|                                            |                                                     |                          |                            |
|                                            |                                                     |                          |                            |
|                                            |                                                     |                          |                            |
|                                            |                                                     |                          |                            |
|                                            |                                                     |                          |                            |
| 🗅 作成 📑 削除                                  |                                                     |                          |                            |
| 図 未読メール 🎦 JunkMail (1)                     |                                                     | [ 1/ 1] 🖉 🍞 📮 2010       | 年4月5日(月) 09:53 Active mail |
|                                            |                                                     | 🕒 😜 ብンターネット              | v∰ + € 100% +              |

ゴミ箱フォルダの内容を確認します。先程、ゴミ箱へ移動する操作をしたメールが入っているはずです。

| Activel mail - Windows Inter                                                                                                    | net Evolorer                                 |                                    |                                        |
|----------------------------------------------------------------------------------------------------|----------------------------------------------|------------------------------------|----------------------------------------|
| The second second secon | shimaac.ip/am.bin/ammain/top?id=29319 706263 | V 🔒 🗔 🕂 🗙 🕞 Bine                   |                                        |
| マイル(F) 編集(F) 表示(M) お気                                                                                                    | (-3.h(A)                                     |                                    | x ®r                                   |
| - た年に3.n ↓ - ← 17 - ポリューノ ライ                                                                                                    |                                              | - 🎵 Lan Mail の無料井上に7 🔊 Wab フライフ どう |                                        |
|                                                                                                    |                                              |                                    | ~~~~~~~~~~~~~~~~~~~~~~~~~~~~~~~~~~~~~~ |
|                                                                                                    |                                              |                                    |                                        |
| Asteria Attack Attack   | 🗹 メール作成 🛛 🛣 アドレス解 💌 🔮 ファイル管理 💌 🛞 ツール         |                                    |                                        |
| 3 14001@pu-hiroshima.ac.jp                                                                                                    |                                              | ▼メール操作   絞り込みなし ▼                  |                                        |
| ■ メール検索                                                                                                    | ▲ 1 ✔/1 ▶ 表示: 10件 ▼                          | · · · · · ·                        | 🗅 ごみ箱 0/1 0.00MB 🔅                     |
| 検索語を入力                                                                                                    | 日日日 4 4 件名                                   | 送信者                                | Hef 1.77                               |
|                                                                                                    | □ □ □ □ □ □ □ □ □ □ □ □ □ □ □ □ □ □ □        | 青県立広島大学 - ②pu-hiroshima.ac.jp      | 09/08/20 2.44K                         |
| ▲ 県立広島大学                                                                                                    | リスト内のメールをクリックするとメールの内容                       | が表示されます。                           | <u>~</u>                               |
| 合作成<br>保護<br>が<br>した<br>Mail (1)                                                                                                    |                                              | U/1000 F                           | 20108545551(5) 10:02 Active [moil      |
|                                                                                                    |                                              |                                    |                                        |
| -ジが表示されました                                                                                                    |                                              | 🔎 🖓 🖓 🖓                            | -ネット 🦓 🔹 🔍 100% 🔹 🧋                    |

本当に削除して良いメールだけが、ゴミ箱に移動したか確認のうえ、もう一度メール操作ボタンをクリックし、「ごみ箱を空に」を選択しクリックします。

| 🖉 Active! mail - Windows Intern                     | et Explorer                                  |                                         |                           |
|-----------------------------------------------------|----------------------------------------------|-----------------------------------------|---------------------------|
| 💽 🗢 🙋 https://titan.pu=hirosl                       | nima.ac.jp/am_bin/ammain/top?id=29319_7(6263 | 💌 🔒 🔛 🐓 🗙 🕒 Bing                        | P•                        |
| ファイル(E) 編集(E) 表示(V) お気に                             | 入り(白) ツール(ゴ) ヘルプ(日)                          |                                         | × 🔁 •                     |
| 🚖 お気に入り 🛛 🍰 📶 ポリューム ライセ                             | ンス サービス 🔊 サインイン Movable Type 🔬 おすすめサー        | イト・ 📶 HotMail の無料サービス 🙋 Web スライス ギャラリー・ |                           |
| 🖉 Active! mail                                      |                                              | 🚵 + 🔊 - 🖻 🖶 + ページ(P                     | )・ セーフティ(S)・ ツール(O)・ @・ » |
| 🛃 メールホーム 📑 メール受信 💌 🖉                                | 🖁 メール作兵 🏼 🖓 アドレス帳 💌 🐴 ファイル管理 💌 🐡             | - 16 💌                                  | 2                         |
| 🙎 14001@pu-hiroshima.ac.jp                          | ②更新 🕲 返信 🕲 全員に返信 対 転                         | 送 ▼メール操作 絞り込みなし ▼                       |                           |
| ■ メール検索                                             | ◀ 1 ▼/1 ▶ 表示:10件 ▼                           | 18mm ▶<br>コピー ▶                         | 受信箱 0/0 0.00MB -{}}       |
| 検索語を入力                                              | 🗆 🙆 🖻 🍫 🖉 🕴 🛱 🕯                              | - 振·J分け 送信者                             | 日時 🔻 サイズ                  |
|                                                     |                                              | 未続にする 既続にする                             |                           |
| <ul> <li>ゴ メール ノォルタ</li> <li>〇 個人メールボックス</li> </ul> |                                              | フラグをつける                                 |                           |
|                                                     |                                              | 10000月10年                               |                           |
| - 🔟 ごみ箱<br>- 📝 下書き保左                                | ]                                            |                                         |                           |
| - JunkMail (1)                                      | 1                                            |                                         |                           |
| □ &人<br>                                            | リスト内のメールをクリックするとメールの内                        | 日容が表示されます。                              |                           |
|                                                     |                                              |                                         |                           |
|                                                     |                                              |                                         |                           |
|                                                     |                                              |                                         |                           |
|                                                     |                                              |                                         |                           |
|                                                     |                                              |                                         |                           |
|                                                     |                                              |                                         |                           |
| 🗅 作成 📑 削除                                           |                                              |                                         |                           |
| 🖻 未読メール 🗎 JunkMail (1)                              |                                              | [ 1/ 1] 🖉 🎯 📮 2010                      | 年4月5日(月)10:00 Active mail |
| ・<br>ページが表示されました                                    |                                              | 🔎 🖓 ተンターネット                             | 🗠 • 🔍 100% • 💡            |

١.

確認のメッセージが表示されます。問題なければ「OK」ボタンをクリックします。

| 🖉 Active! mail - Windows Interne                                                                                                    | et Explorer                                                                                                    |                                     |  |
|----------------------------------------------------------------------------------------------------|----------------------------------------------------------------------------------------------------|-------------------------------------|--|
| 💽 🗢 🙋 https://titan.pu-hirosh                                                                                                    | imaac.jp/am_bin/ammain/top?id=29319_706263 🛛 🖌 🔒 🚱 🐓                                                                                                    | X Bing                              |  |
| ファイル(E) 編集(E) 表示( <u>V</u> ) お気に                                                                                                    | 入り(A) ツール(T) ヘルプ(H)                                                                                                    | × 🔁 -                               |  |
| 🚖 お気に入り 🛛 🍰 📶 ポリューム ライセン                                                                                                    | ンス サービス 🔊 サインイン Movable Type 🏈 おすすめサイト・ 🔝 HotMail の無料サービス 🍙 W                                                                                                    | 'eb スライス ギャラリー・                     |  |
| 💋 Active! mail                                                                                                    |                                                                                                    | 🖃 🖶 🔹 ページ(B)、 セーフティ(S)、 ツール(Q)、 🕢 🎽 |  |
| 🔮 メールホーム 📑 メール受信 💌 📝                                                                                                    | メール作成 🎯 アドレス版 💌 💁 ファイル管理 💌 🌼 ツール 💌                                                                                                    |                                     |  |
| 🙎 14001@pu-hiroshima.ac.jp                                                                                                    |                                                                                                    |                                     |  |
| ■ メール検索                                                                                                    | ▲ 1 ✔ / 1 ▶ 表示: 10件 ✔                                                                                                    | □受信箱 0/0 0.00MB ([])                |  |
| 検索語を入力                                                                                                    | □ 🔄 🕨 🍫 🖉 作名 送信                                                                                                    | 諸 日時 ▼ サイズ                          |  |
| <ul> <li>■ メールフォルダ</li> <li>● 個人メールボックス</li> <li>● 愛信頼</li> <li>● 愛信頼</li> <li>● ごめ箱</li> <li>● ごみ箱</li> <li>● ごみ箱</li> <li>● ごか箱</li> <li>● ブルK/al (1)</li> <li>● 友人</li> <li>● 県立広島大学</li> </ul> | 電空: 利除電空     ごみ痛にの通の未続メールを含む1通のメールがあります。全て削除してよろしいですか?     リスト内のメール       リスト内のメール     マンロン     マンロン     マン     マン | ×                                   |  |
|                                                                                                    |                                                                                                    |                                     |  |
| [1/1] ○○○ 2010年4月5日(月) 10:01 Active mail                                                                                                    |                                                                                                    |                                     |  |
| ページが表示されました                                                                                                    |                                                                                                    | 🌍 বিশ্বকৃদ 🧐 📲 🔩 100% 👻 🦼           |  |

ゴミ箱が空になりました。

| 🖉 Active! mail - Windows Interne                                                                                                    | t Explorer                                 |                       |                      |                                                                                                    |
|----------------------------------------------------------------------------------------------------|--------------------------------------------|-----------------------|----------------------|----------------------------------------------------------------------------------------------------|
| 💽 🗢 🙋 https://titan.pu-hirosh                                                                                                    | ma.ac.jp/am_bin/ammain/top?id=29319_706263 | ~                     | 🔒 🔂 🗲 🗙 📴 Bing       | <b>ب</b> هر                                                                                                  |
| ファイル( <u>E</u> ) 編集( <u>E</u> ) 表示( <u>V</u> ) お気にフ                                                                                                    | い(A) ツール(T) ヘルプ(H)                         |                       |                      | х 📆 -                                                                                                    |
| 🚖 お気に入り 🛛 🍰 🌆 ポリューム ライセン                                                                                                    | ペス サービス … 🧃 サインイン Movable Type <i>餐</i> おす | すめサイト 👻 📶 HotMail の無調 | 科サービス 🙋 Web スライス ギャラ | y— <del>-</del>                                                                                              |
| 🥖 Active! mail                                                                                                    |                                            |                       | 🟠 • 🗟 - 🖃 🌐 • 🖄      | ニージ(P)・ セーフティ(S)・ ツール(Q)・ @・ »                                                                               |
| 🤮メールホーム 🗟 メール受信 💌 🧭                                                                                                    | メール作成 🏾 🖓 アドレス版 💌 🔌 ファイル管理 💌               | 滲ッール 💌                |                      | 🕜 📔 באדריף                                                                                                   |
| 🙎 14001@pu-hiroshima.ac.jp                                                                                                    | ③更新 🕮返信 🖄全員に返信                             | ■転送 マメール操作            | 絞り込みなし 🔽             |                                                                                                    |
| ■ メール検索                                                                                                    | ┫ 1 ✔/1 ▶ 表示: 10件 ✔                        |                       |                      | 🛅 ごみ箱 0/0 0.00MB 📳                                                                                           |
| 検索語を入力                                                                                                    |                                            | 件名                    | 送信者                  | 日時 🔻 サイズ                                                                                                    |
| <ul> <li>■ static (大会社)</li> <li>● (金人文子) 人名 (大会社)</li> <li>● (金人文子) 人名 (大会社)</li> <li>● (金人文子) 人名 (大会社)</li> <li>● (金人文書)</li> <li>● (金人主)</li> <li>● (金人主)</li>     &lt;</ul> |                                            |                       |                      |                                                                                                    |
|                                                                                                    | リスト内のメールをクリックするとメーノ                        | ↓の内容が表示されます。          | ,                    | 3                                                                                                    |
| 🖂 未読メール 🛅 JunkMail (1)                                                                                                    |                                            |                       | [1/1]000             | 2010年4月5日(月) 10:04 Active mail                                                                               |
| 。<br>ページが表示されました                                                                                                    |                                            | <b>1</b>              |                      | ئەلە 🖌 😽 ئەلەر ئەلەر ئەلەر ئەلەر ئەلەر ئەلەر ئەلەر ئەلەر ئەلەر ئەلەر ئەلەر ئەلەر ئەلەر ئەلەر ئەلەر ئەلەر ئەل |

- 5. E-Mail 利用時の一般的な注意点
  - ・メールに添付されているファイルは安易に開いてはいけません。
     知人からのメールでも、ウィルス汚染している可能性があります。
     一旦 PC にダウンロードし、ウィルスチェックをかけてから開くようにしてください。
  - ・メールに添付するファイルの大きさには十分注意してください。
     前項で述べた通り、メールを記録しておく容量には限りがあります。これは受け取る人それぞれに制限があります。添付ファイルを送る場合も圧縮ツールなどを利用し容量をできるだけ圧迫しないように心がけましょう。
  - ・心当たりのない人からのメールなどは開かずそのまま削除することをお勧めします。
     特に、文字化けしたタイトルや、送信元の場合はスパムメールの可能性があります。
     取り扱いには十分に注意しましょう。